## CONNECTING THE SHARKCLEAN™ APP AND ROBOT

| <b>STEP 1</b><br>Create An Account                                                                                                    | <b>STEP 2</b><br>Activate Robot Wi-Fi                                                                                 | <b>STEP 3</b><br>Select Robot (Apple iOS Only)                                                                                                    |
|----------------------------------------------------------------------------------------------------|----------------------------------------------------------------------------------------------------|----------------------------------------------------------------------------------------------------|
| Open the <b>SharkClean</b> app<br>nd set up your account.                                                                                                    | ・Hold down <b>Dock</b> and <b>Clean</b><br>buttons simultaneously until<br><b>Wi-Fi</b> light (                       | <ul> <li>Exit the app and open<br/>Wi-Fi settings.</li> <li>Select your robot (Ex. Shark_<br/>RVXXX) from the menu.</li> <li>Exit settings and return to<br/>the SharkClean app.</li> </ul>                                                                                                    |
| Shark<br>Welcome!<br>Let's start with your enail<br>Citize your small                                                                                                    |                                                                                                    | 40           40           40           40           40           40           40           40           40           40           40           40           40           40           40           40           40           40           40           40           40           40           40           40           40           40           40           40           40           40           40           40           40           40           40           40           40           40           40 |
|                                                                                                    | Now let's pair your Shark<br>to your phone.<br>Pass and hell the off-and furth better<br>or your these for 3 anomals. | Let's complete the pairing<br>in Wi-Fi Settings.<br>1 Open your Planet's writings last<br>2 Open Wi-Fi settings<br>3 June 1 March<br>4 Come back to the Share asp                                                                                                    |
| <b>STEP 4</b><br>Connect To Home Wi-Fi                                                                                                    | STEP 5<br>Success!                                                                                                    | WI-FI TROUBLESHOOTING                                                                                                    |
| f you have multiple Wi-Fi<br>tetworks, select the<br>2.4 GHz network.<br>Select your Wi-Fi network<br>The select your Wi-Fi network<br>The select for the select<br>select for the select<br>select for the select for the select<br>select for the select for the select<br>select for the select for the select for the select<br>select for the select for the select for the select<br>select for the select for the select for the select for the select<br>select for the select for the s | • When pairing is complete, the <b>Success</b> screen will appear.                                                    | <ul> <li>To use the app, your phone must connected to a 2.4GHz network. app will not work on a 5GHz netw</li> <li><b>DO NOT</b> use a VPN or a proxy ser</li> <li>Make sure Wi-Fi isolation is turned off on the router.</li> </ul>                                                                                                    |
| Myddowyddyll i<br>Negolyddiadau T<br>Caflwerigewrfi F                                                                                                    | Success!                                                                                                    |                                                                                                    |

#### © 2020 SharkNinja Operating LLC. BOTBOUNDARY, SHARK and SHARK IQ ROBOT are registered trademarks of SharkNinja Operating LLC. SHARKCLEAN, and SHARK IQ ROBOT SELF-EMPTY are trademarks of SharkNinja Operating LLC. APPLE, the Apple logo, and iPhone are trademarks of Apple Inc., registered in the U.S. and other countries. APP STORE is a service mark of Apple Inc., registered in the U.S. and other countries. GOOGLE, GOOGLE ASSISTANT, GOOGLE PLAY,

the Google Play logo, and Android are trademarks of GOOGLE LLC.

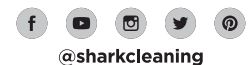

# Shark QROBOT SELF-EMPTY<sup>®</sup>

# **QUICK START GUIDE**

## To stay current on our latest updates and features, DOWNLOAD THE SHARKCLEAN<sup>™</sup> APP.

Search "SharkClean" in the app store.

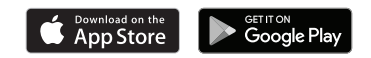

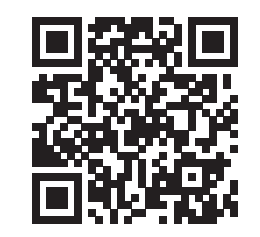

Scan QR code with your phone's camera to quickly find and download the app

## **OPTIMIZING YOUR HOME FOR CLEANING**

# STEP 1 PREP YOUR HOME

Clear cords and remove small objects like toys. clothing, or drapes from floors. Open interior doors where you want your robot to clean.

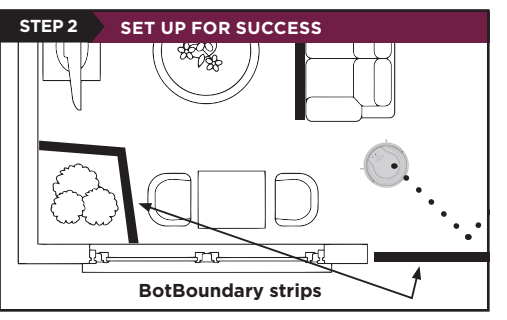

Use the BotBoundary<sup>®</sup> strip included in the box to keep your robot out of the areas you would like it to avoid:

- Near power cords or phone chargers that may become tangled
- In front of high thresholds

## SETUP

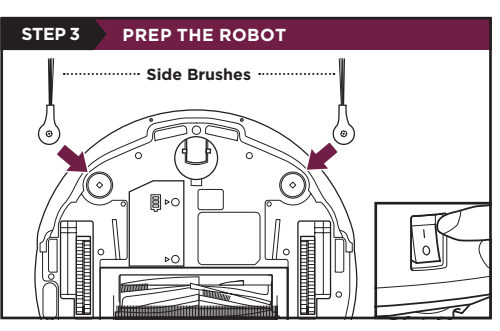

Remove protective film from robot and base.

### Attach side brushes.

• The **power button** on the side of the robot must be in the (I) ON position.

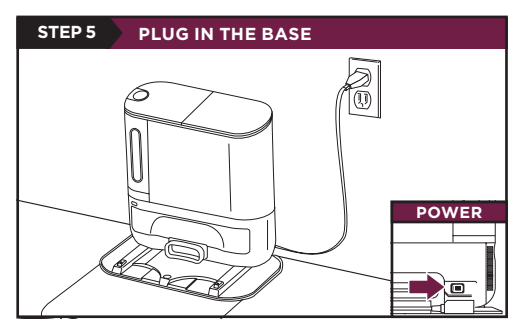

- Plug cord into electrical outlet.
- Make sure the power switch on the back of the base is in the ON position.

The Indicator Light will illuminate green when base has power.

## STEP 4 SET UP THE BASE 1m 1 m l.5 m SharkMat (for use on carpet)

Find a **permanent** location for the base. Place it with its back against a wall, in an area with a **good** Wi-Fi signal. Remove any objects that are closer than 1 m from either side of the base, or closer than 1.5 m from the front. For best results, set up base on hard floor, or on the SharkMat.

# STEP 6 CHARGE THE ROBOT INDICATOR

Place robot on base to charge for **6 hours**. Power button must be in the (I) ON position and the robot must be aligned correctly, with its back side against the base. When charging begins, the robot will **BEEP** and the **DOCK** light will turn **BLUE**.

NOTE: Robot will empty during first docking.

## WHAT TO EXPECT

As your robot learns your home, you may need to make some small adjustments to optimize performance.

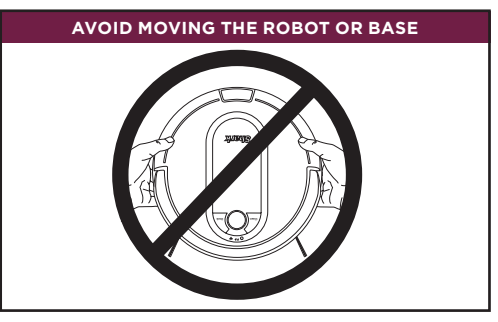

While your robot is cleaning, **DO NOT** pick it up and move it, or move the charging base-this will impact the robot's ability to map your home.

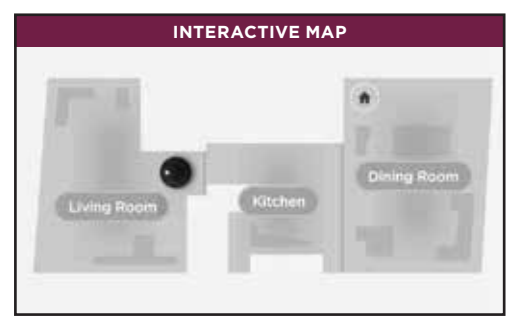

Your robot will improve its map with each run, so run it frequently to get the best map.

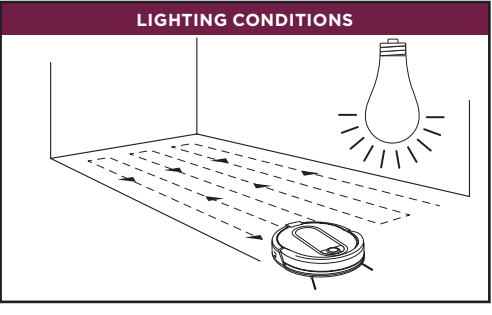

Your robot has a hard time navigating your home in the dark. Run your robot in well-lit conditions. If you run your robot at night, make sure to keep the lights on in the rooms to be cleaned.

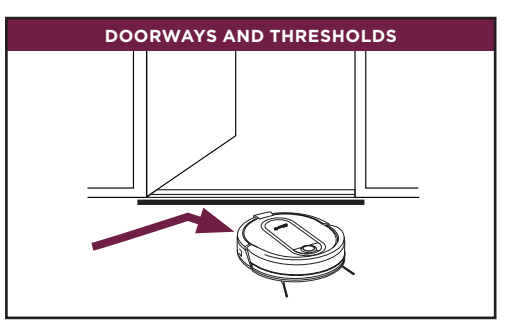

Your robot can easily climb over most thresholds, but if one is too high, block it off with a BotBoundary<sup>®</sup> strip.

| STEP 7 DOWNLOAD THE SHARKCLEAN™ APP |                                                                                              |  |
|-------------------------------------|----------------------------------------------------------------------------------------------|--|
|                                     | Scan QR<br>code with<br>your phone's<br>camera to<br>quickly find<br>and download<br>the app |  |

Search "SharkClean" in the app store. Some of the exclusive features in the app:

- · Build an interactive map of your home. Select specific rooms to clean from the
- interactive map.
- Control your robot from anywhere.

#### CAN'T CONNECT TO WI-FI? Restart your phone

#### Reboot your robot

- Make sure the power switch on the back of the BASE is in the ON position.
- to the OFF position for 10 seconds. Press it again to turn power back ON.
- Reboot your router
- Unplug the router power cable for 30 seconds, then plug it back in. Allow several minutes for your router to reboot completely.

#### Questions? Two Easy Steps If You're Stuck: Having trouble connecting to your robot? Call 1-888-228-5531 for robot support.

For how-to videos, FAQs, troubleshooting, and tips & tricks visit: **sharkclean.com/support** 

#### Smart Home Setup

To set up voice control using Google Home or Amazon Alexa, visit sharkclean.com/app for instructions.

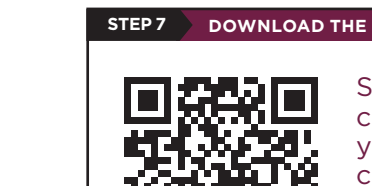